**Federal GIS Conference** 

February 9–10, 2015 | Washington, DC

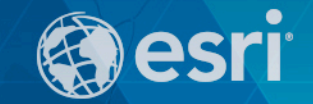

# Designing and Using Cached Map Services

Frank Xia

## What's covered in this session

- Agenda
  - Why cache maps?
  - Map cache best practices
  - Map cache administration
  - Caching in the cloud
  - 10.3 Performance Improvements

## Why Cache Maps

Understanding caching concepts

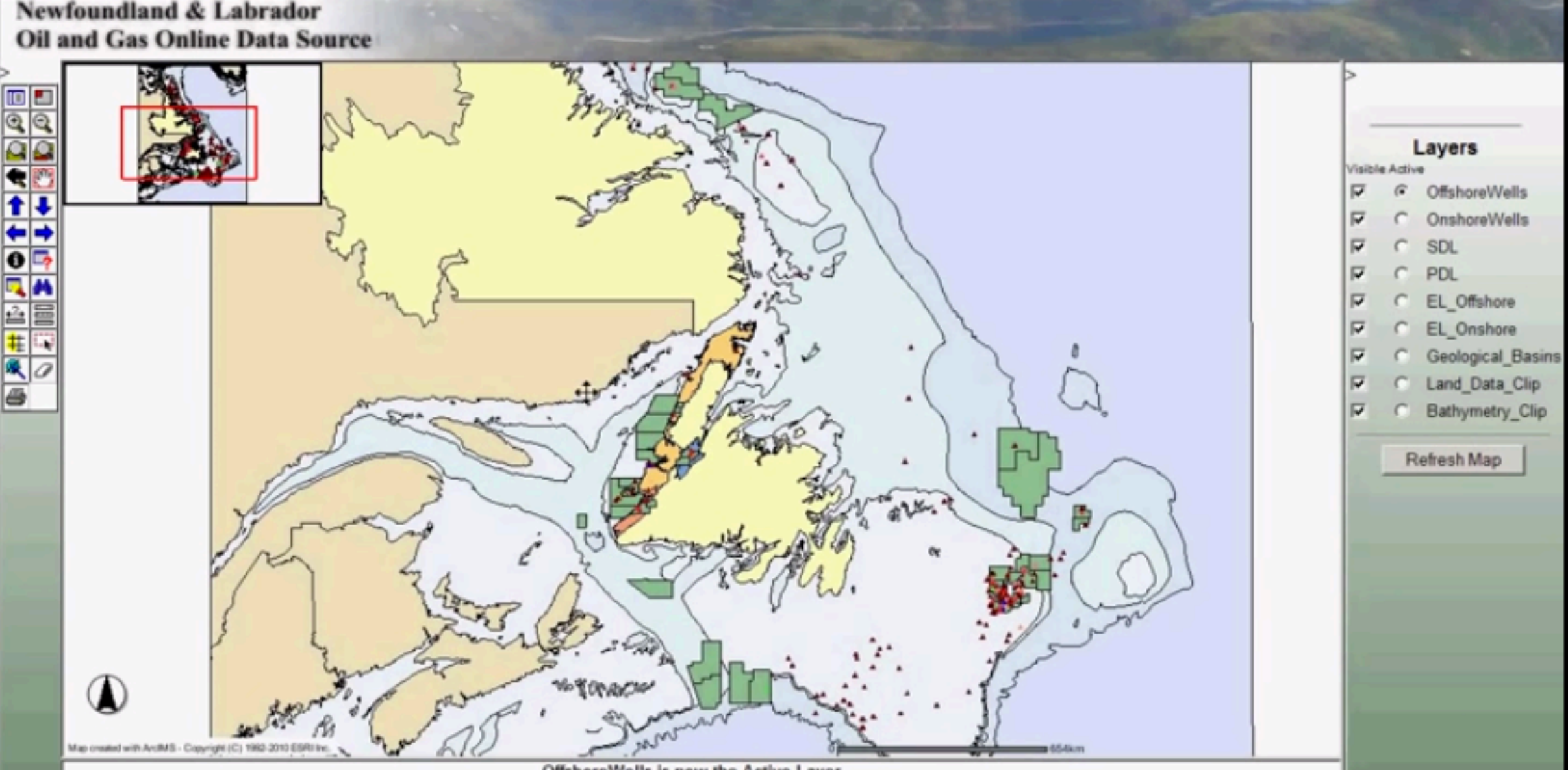

OffshoreWells is now the Active Layer

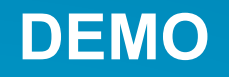

Why cache maps?
What should you cache?
How do you make a map cache?

#### **Choosing image formats**

Let the ArcGIS Service Editor choose for you!

- Vector only caches (few colors)
  - PNG (auto selects bit depth)
- Vectors only caches (many colors)
  - PNG (auto selects bit depth)
- Imagery
  - MIXED with 55 quality
- Vectors or labels + Imagery
  - MIXED with 90 quality

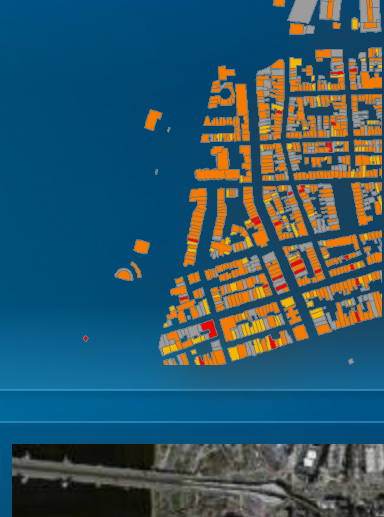

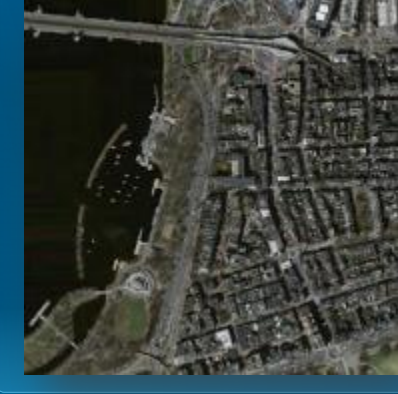

**Does Compression really make a difference?** 

- Large number of continuous colors
  - JPEG (start with quality = 55)
  - Mixed (if transparency required)

#### Which one looks better?

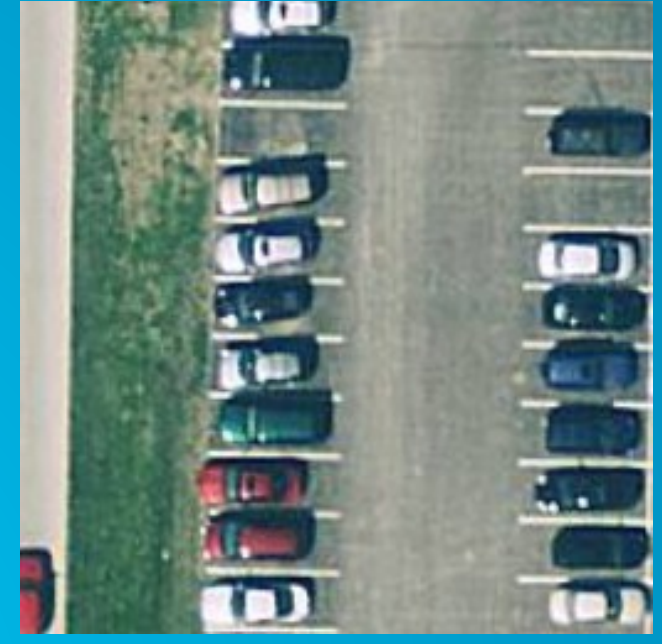

JPEG 96 – 25KB

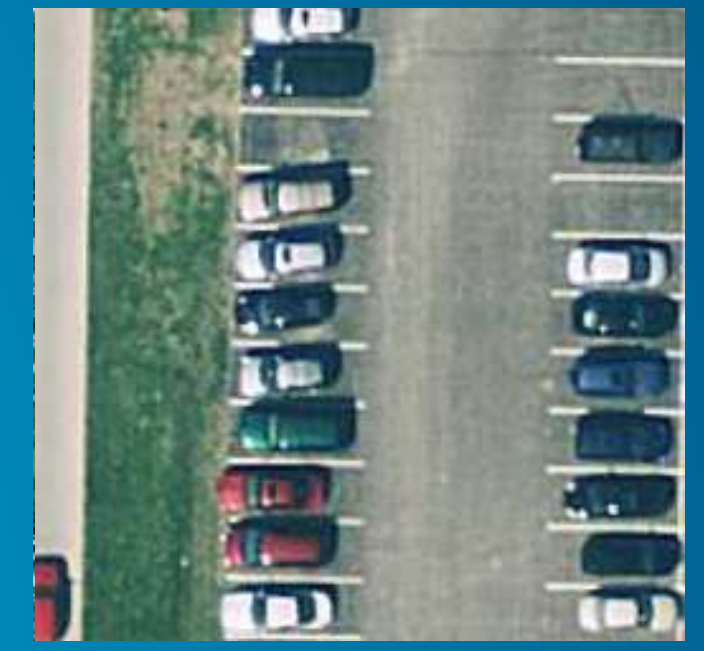

JPEG 96 – 30KB

#### **Does antialiasing make a difference?**

- High quality line/label rendering on vector maps
- Web standard (Google, Bing, AGOL)
- Takes LONGER to cache

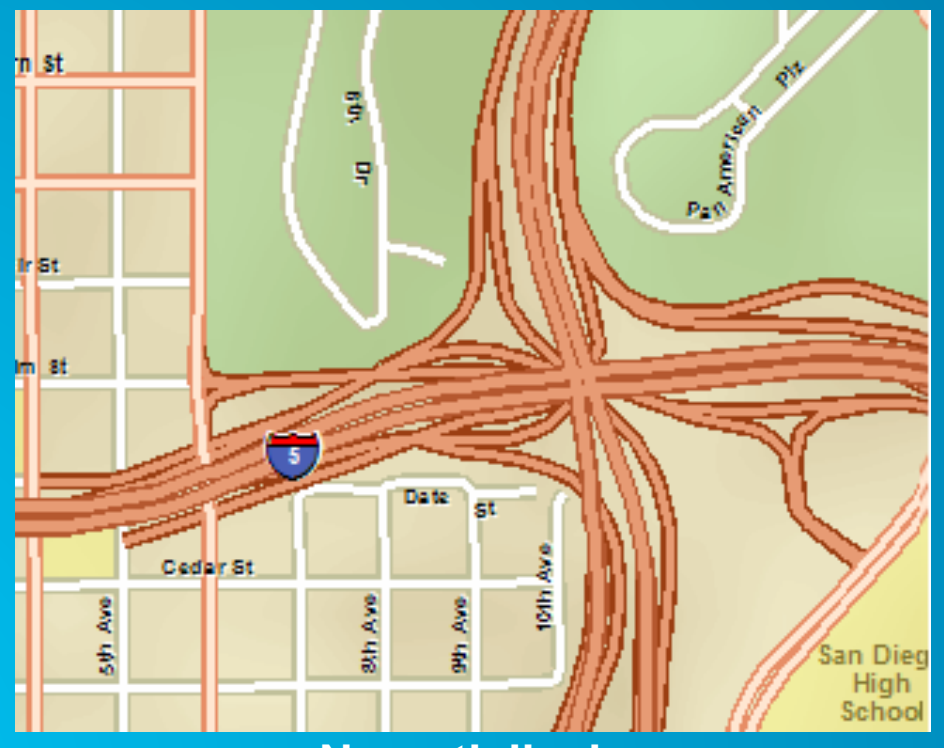

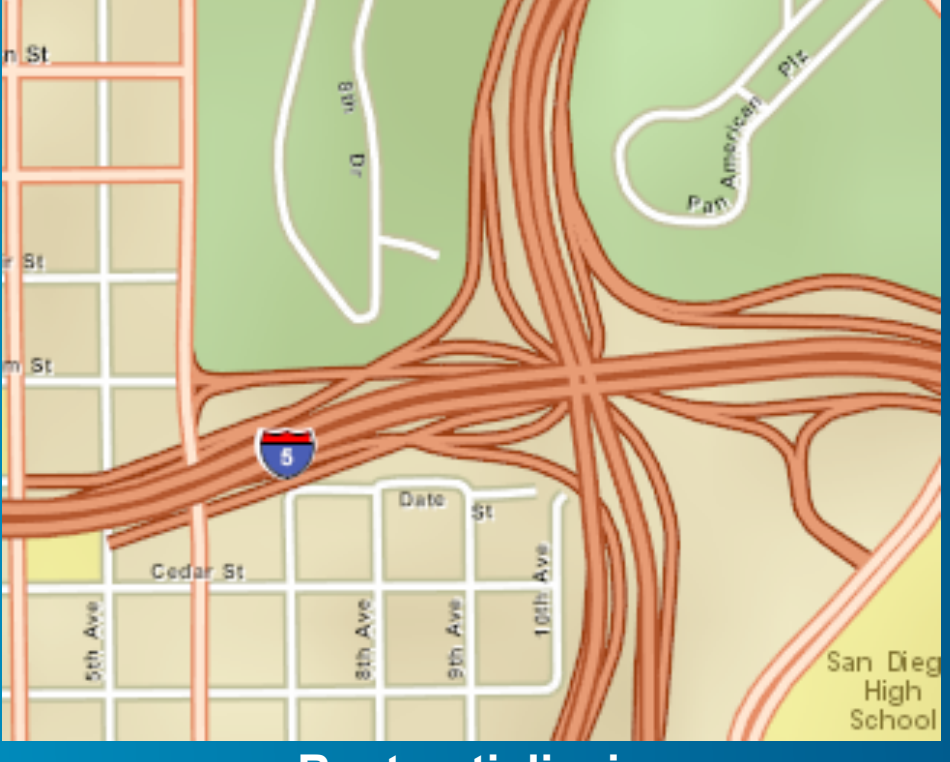

No antialiasing

#### Best antialiasing

## **Demo Publish**

• With ArcMap

# What you should cache?

- Base maps
- Data don't change very often
- Small scale maps

### **Understanding cache structure**

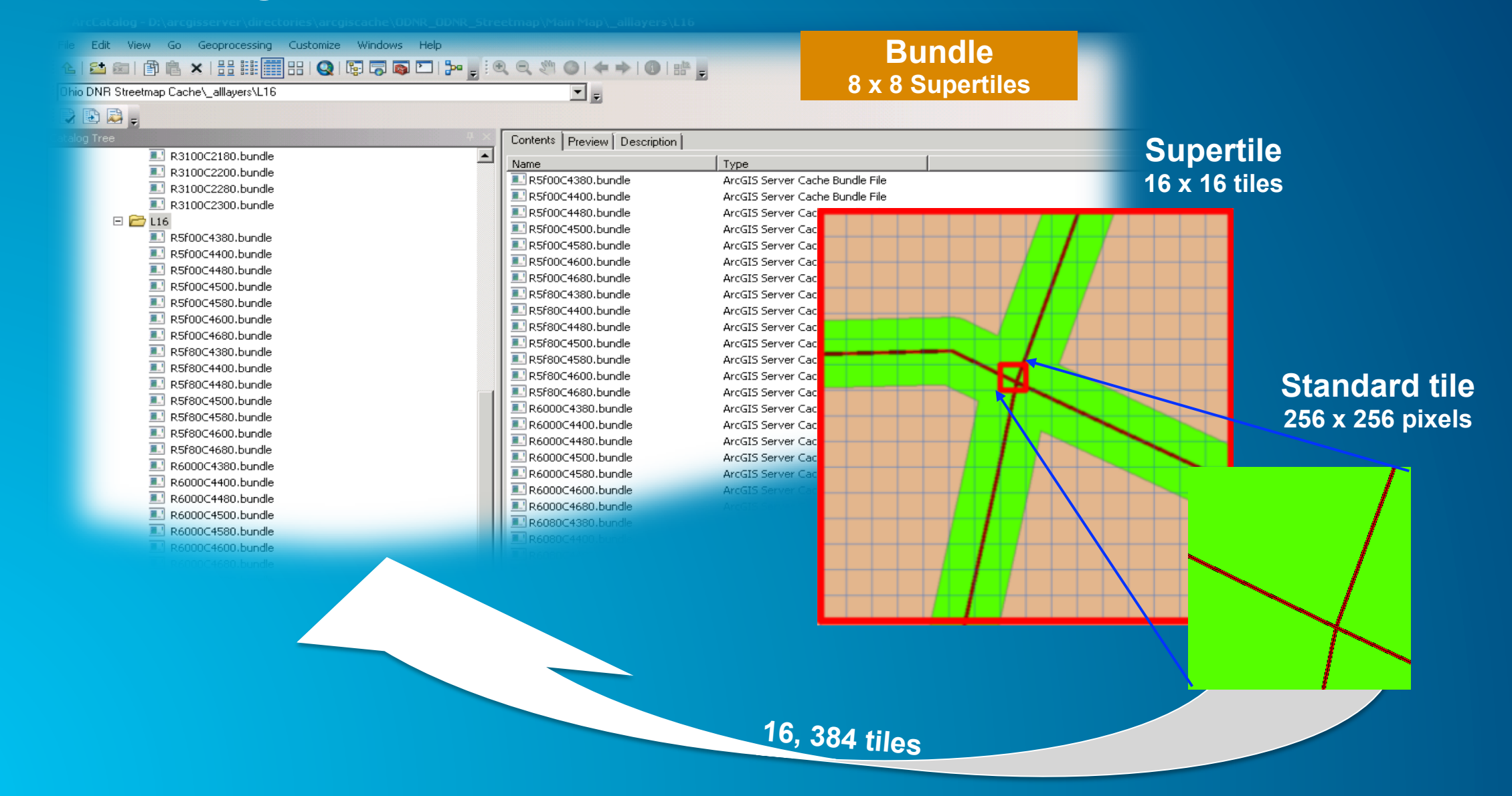

#### **Supertiles and Labeling**

- ArcGIS Server Draws Large Areas
  - Reduces duplicate labels
- Duplication May Occur
  - Use Annotation or MapPlex Labels with Rules
  - Use Map Server Cache Tiling Scheme To Polygons

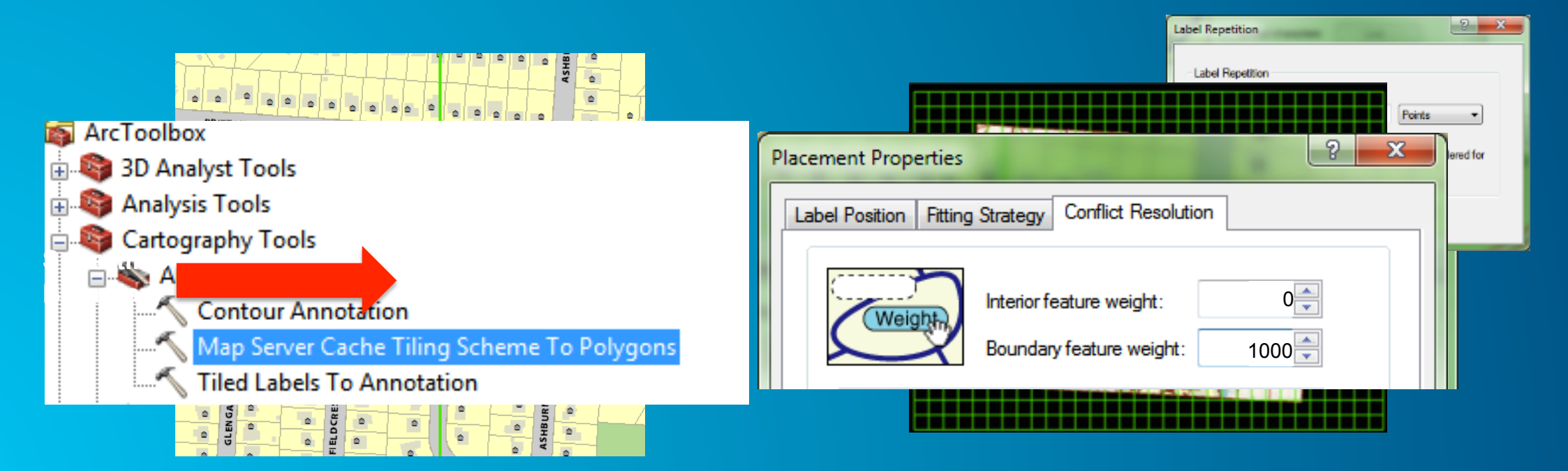

## You don't need to generate everything

- Cache by feature
  - Polygon features
  - Generates all tiles for intersecting supertitles
- Saves on...
  - Generation time
  - Processor resource
  - Disk usage

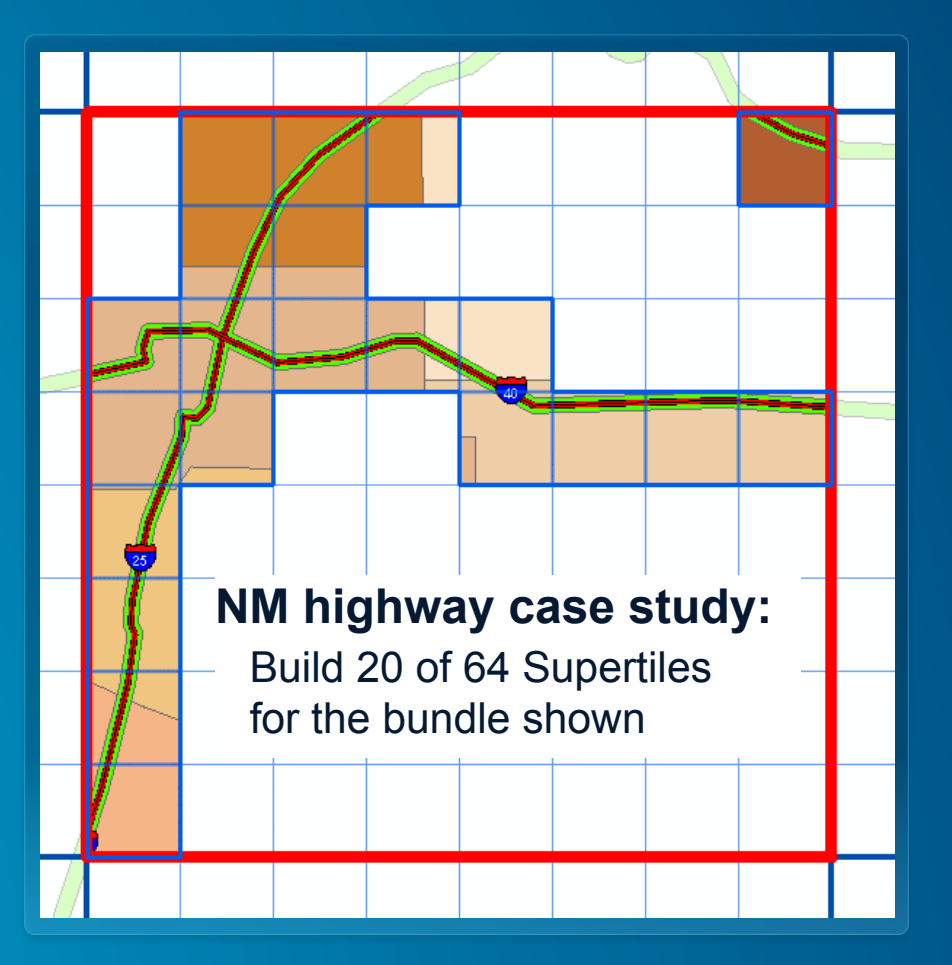

## Handling tiles you do NOT create

- Create "No Data" tile
  - Same image format (JPG or PNG)
  - Same size (256 x 256)
  - Save in cache folder
    - ...\<dataframe>\\_alllayers
- How to
  - Knowledge base article
     <u>36939</u> has sample files

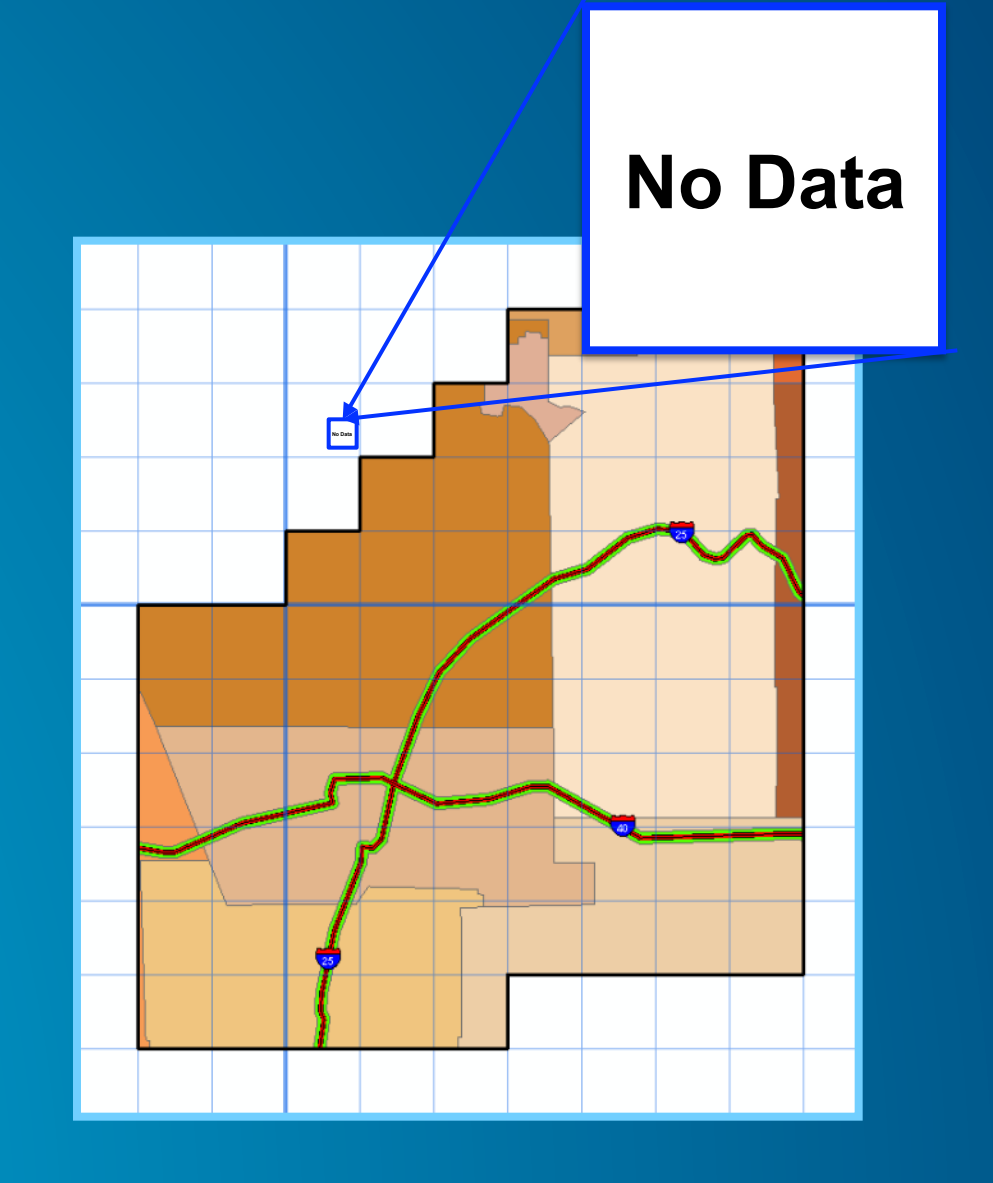

## Build a test cache and note the following

- Creation time
- Appearance
- Client performance
- Cache size validation

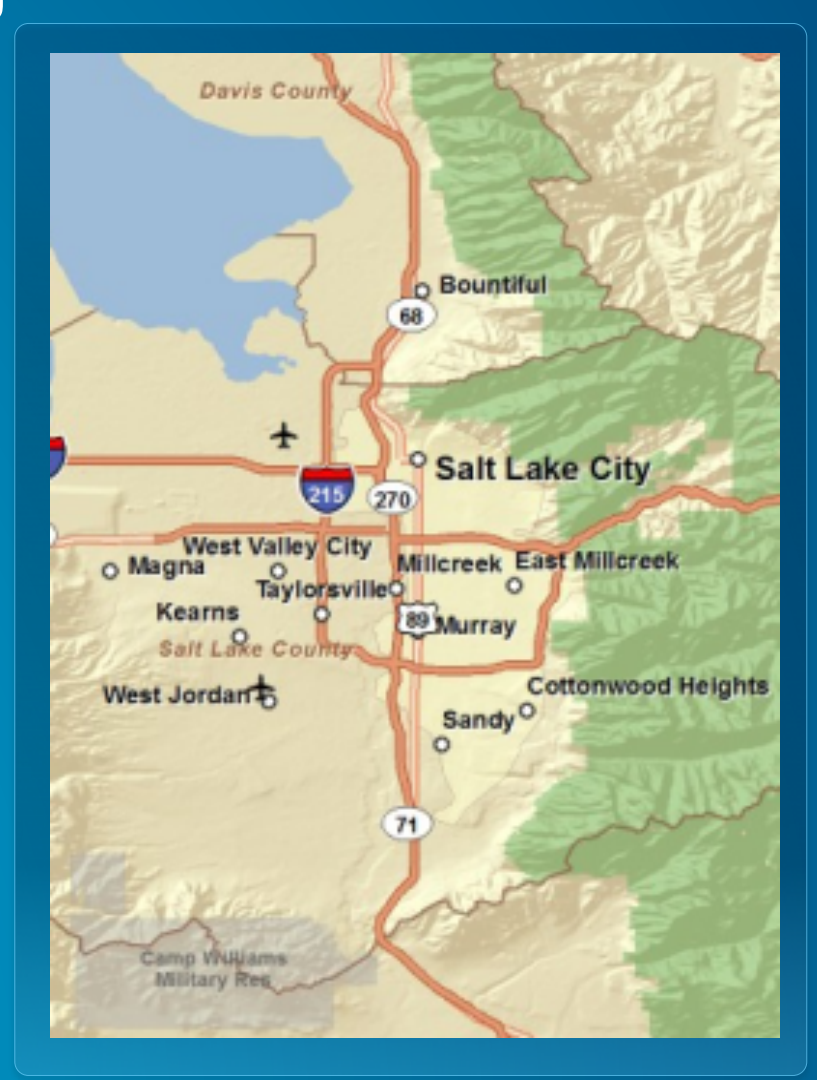

## **Tracking cache status & fixing errors**

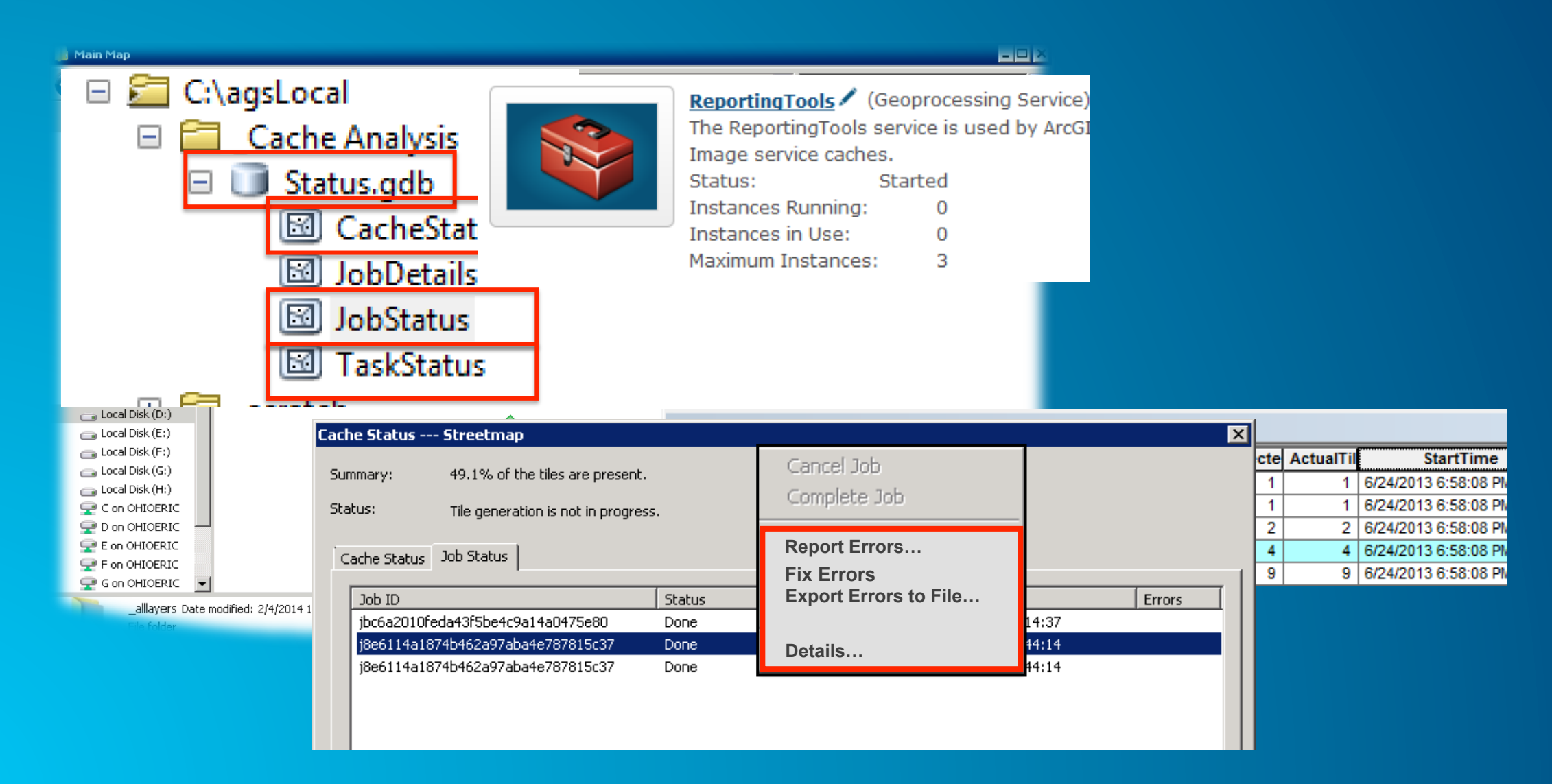

## Map cache administration

Generate and update techniques

#### **Setting the Number of Instances**

- Cache Tools Geoprocessing Service
  - Start with N
  - N = CPU's per server
  - See cloud session for Amazon recommendations

| Service Editor                                                                                                    | ×                                                                                                    | S S S S S S S S S S S S S S S S S S S                                                                                                    |
|----------------------------------------------------------------------------------------------------|----------------------------------------------------------------------------------------------------|----------------------------------------------------------------------------------------------------|
| Connection: arcgis on localhost_6080 (admin). Service Name: CashingTools                                                                  |                                                                                                    | File Options View Help                                                                                                    |
| Connection: arcgis on localhost, a<br>General<br>Capabilities<br>Geoprocessing<br>Parameters<br>Pooling<br>Processes<br>Jitem Description | 5080 (advinity): Service Hanne: CachingTools         Pooling         Specify the number of instances         Minimum number of instances per machine:         9         BCCPU's:         Timeouts         The maximum time a client can use a service:         9000000 | File Options View Help<br>Applications Processes Services Performance Networking Users<br>CPU Usage History<br>Prysical Memory Usage History<br>Prysical Memory Usage History<br>Resource Monitor |
|                                                                                                    | OK                                                                                                    |                                                                                                    |

#### **System caching services**

- System services
  - Caching Tools: Sets caching instance per machine
  - Caching Controllers: Assign cache jobs to instances
- Manage Map server Cache Tiles
  - Controls instances per job
  - Set to -1 to use all instances

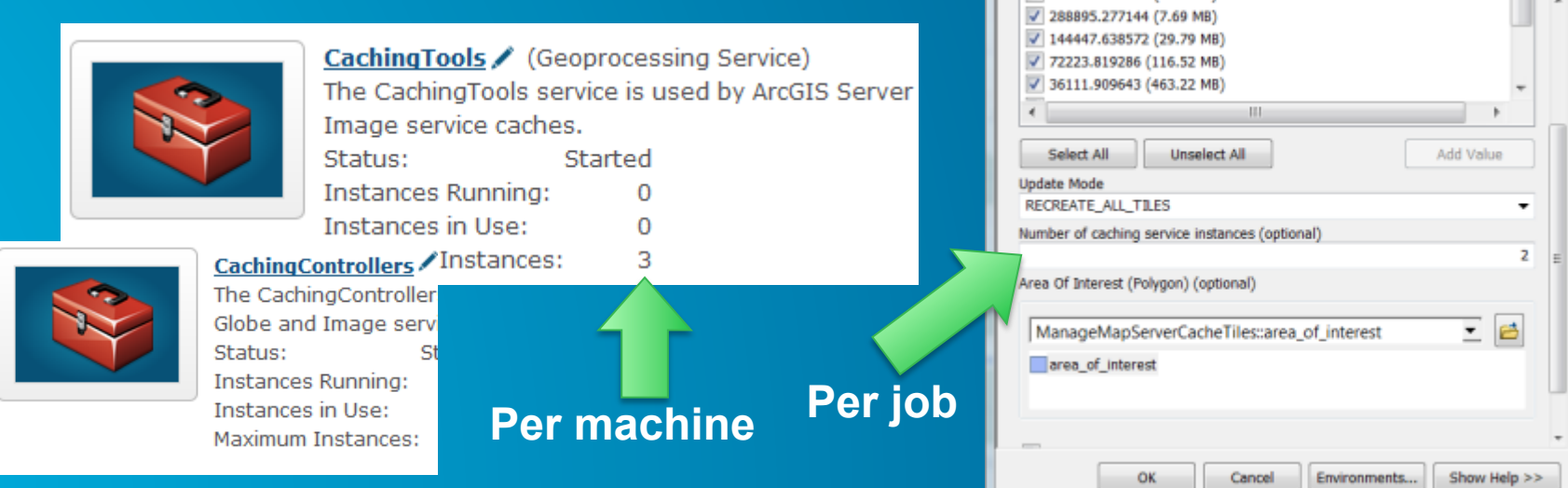

Manage Map Server Cache Tiles

#### Update a cache using a staging server

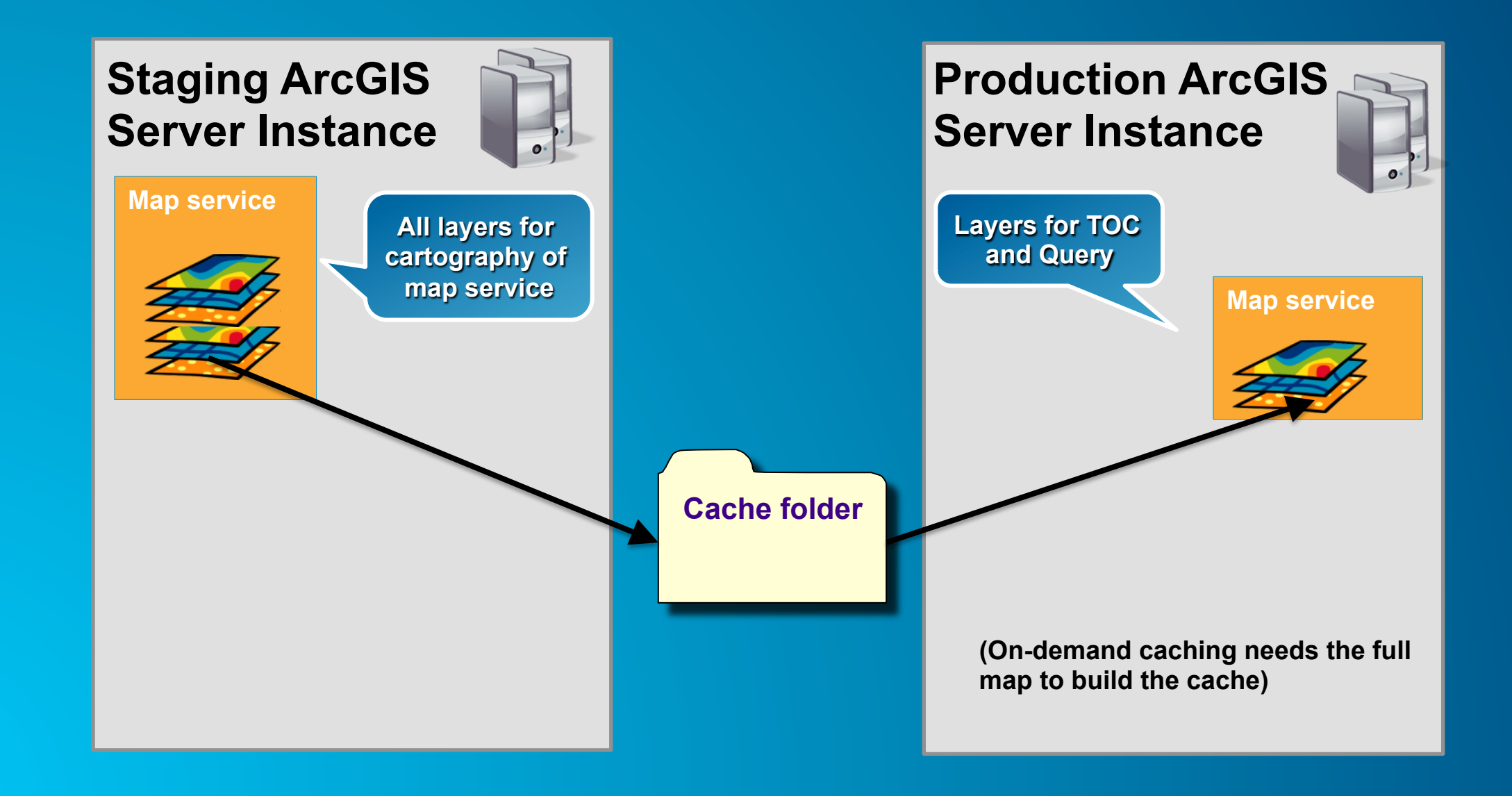

#### **Pre-create coupled with cache on demand**

- Pre-create high use areas
  - Population centers
  - Parks, roads, attractions

#### Features

- Cover popular extent
- Generate key tiles
- All others generated on demand

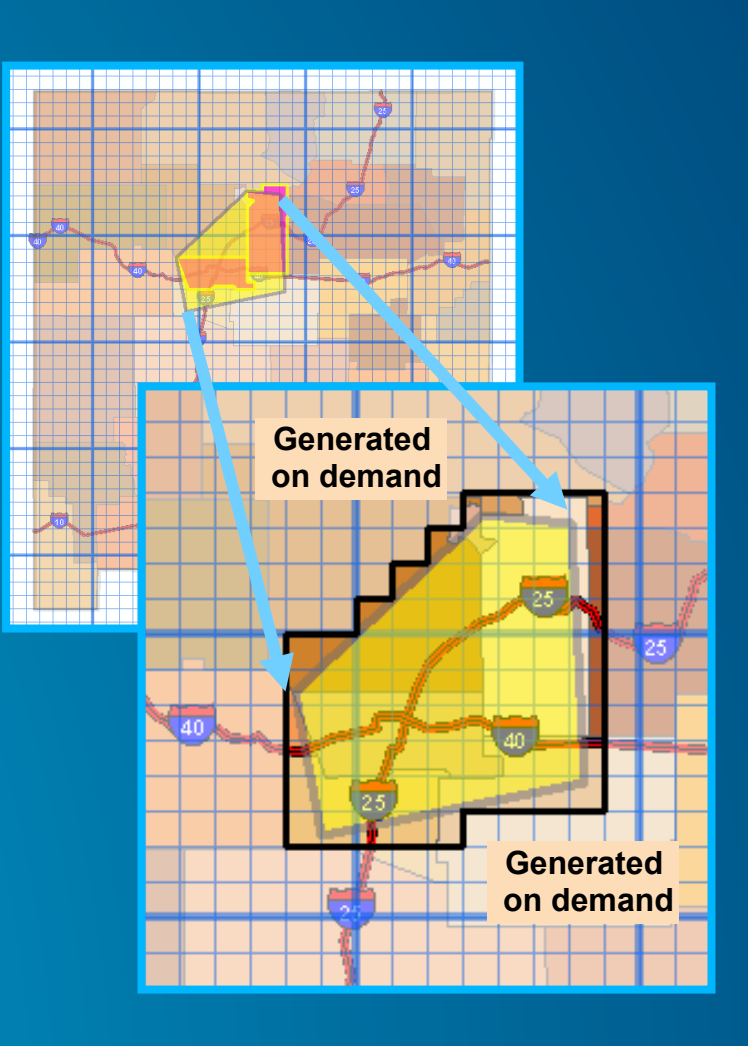

#### **Isolate caching to certain servers**

- Organize GIS Servers into Clusters
  - Generate Cache on its own cluster
  - Scale or reconfigure while caching

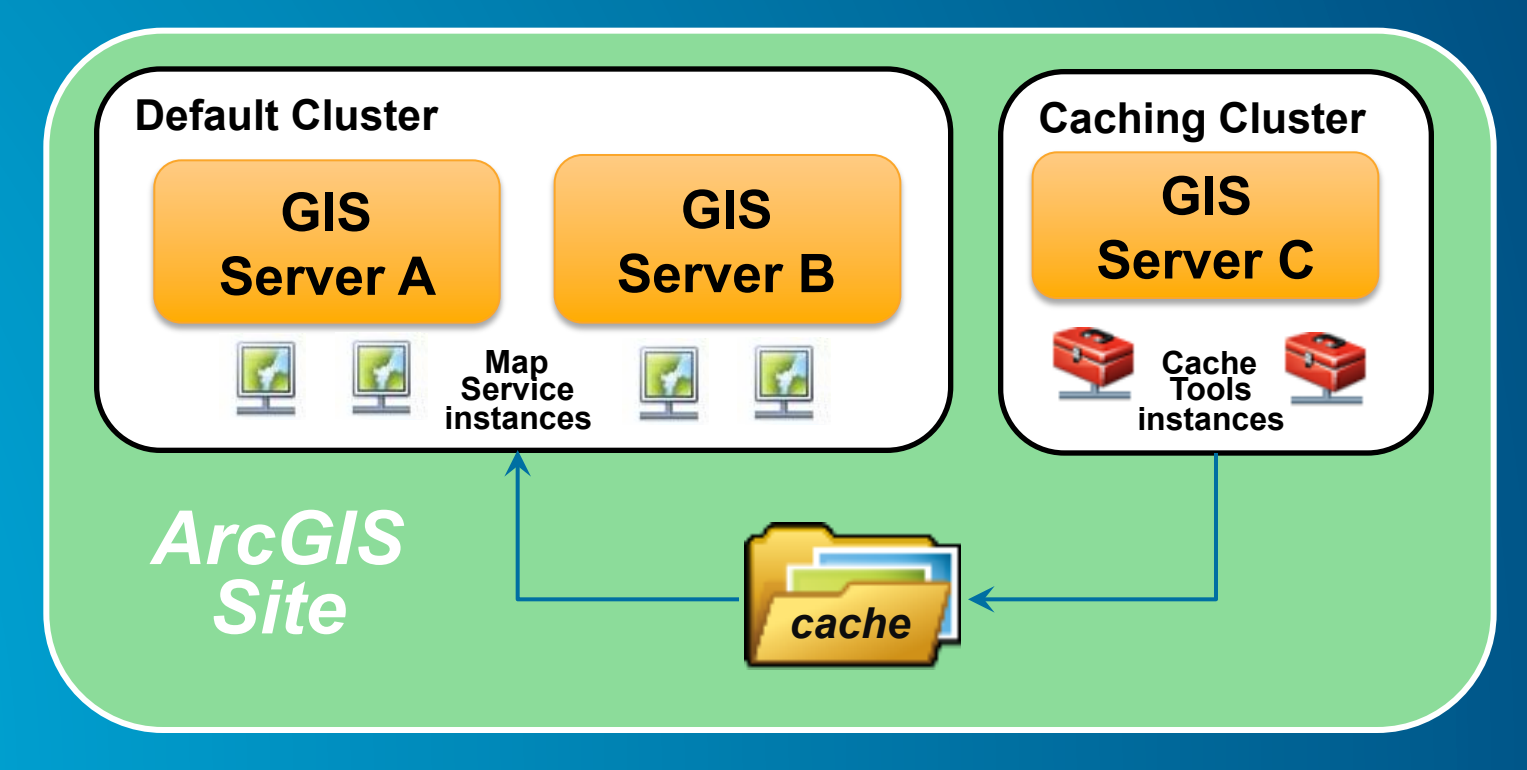

#### **Cache update automation**

- Use Model Builder to script update automation
  - Rebuild Specific Tiles
  - Export to Python
  - Schedule Run Time
- Useful update tools
  - <u>Compare feature classes</u>
  - Show edits since reconcile
- Sample available on GitHub
  - https://github.com/Erodenberg/UpdateTileCache

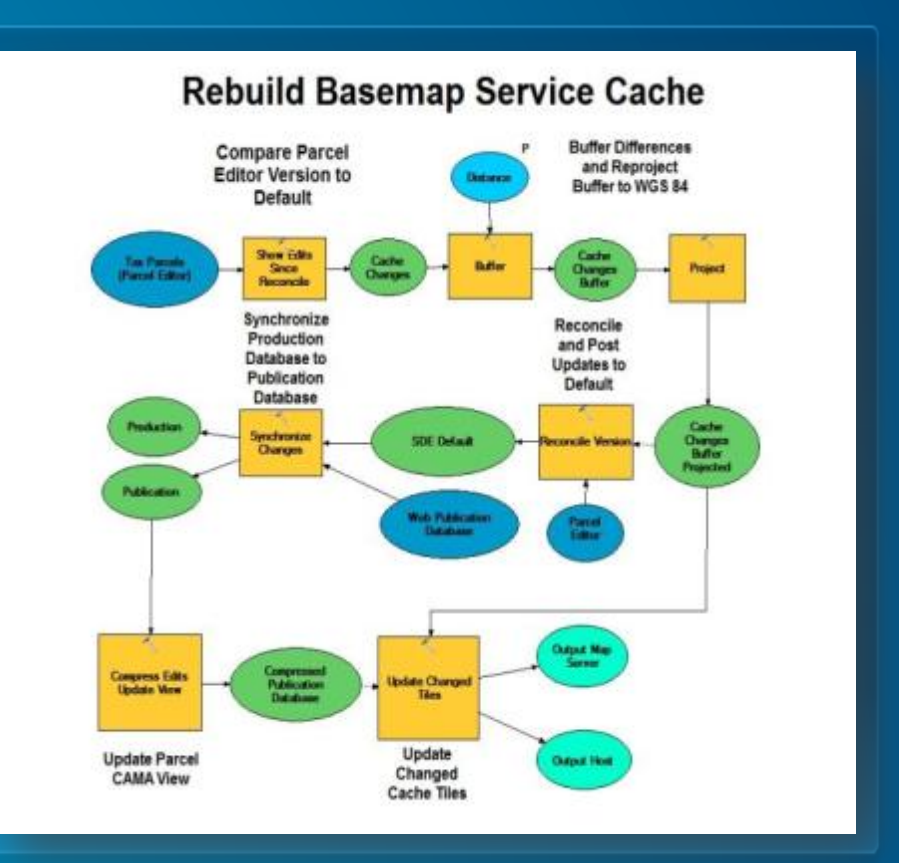

#### **Cache export & import tools**

- Emport tiles
  - Based on extent or polygon features
  - Olorsveral secsage fotonage format
  - Use for cache import or as a disconnected cache

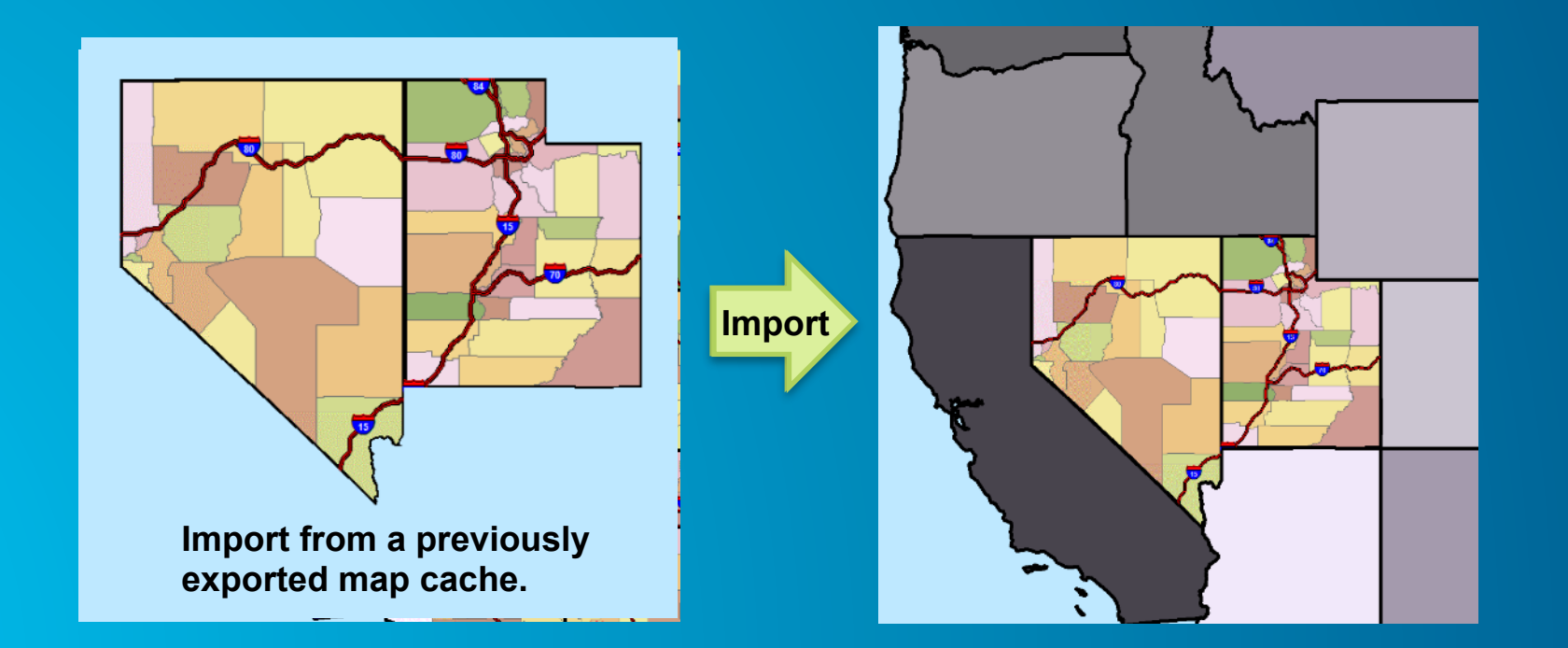

# **Caching in the Cloud**

ArcGIS Online Map Caching

#### **Caching in ArcGIS Online**

- ArcGIS Online subscription allows for caching
- No need to worry about capacity
- Charged by tile creation and storage
- Two approaches
  - Upload data to AGOL
    - Build and store cache with AGOL
  - Upload tile package to AGOL
    - Build cache on premises (ArcMap) but store with AGOL
- Understanding credit usage:

http://www.esri.com/software/arcgis/arcgisonline/credits

#### Why create a tile package?

- Local cache for Desktop, Runtime and productivity applications (Collector)
- Transport a map cache
- Upload a map cache to ArcGIS Online

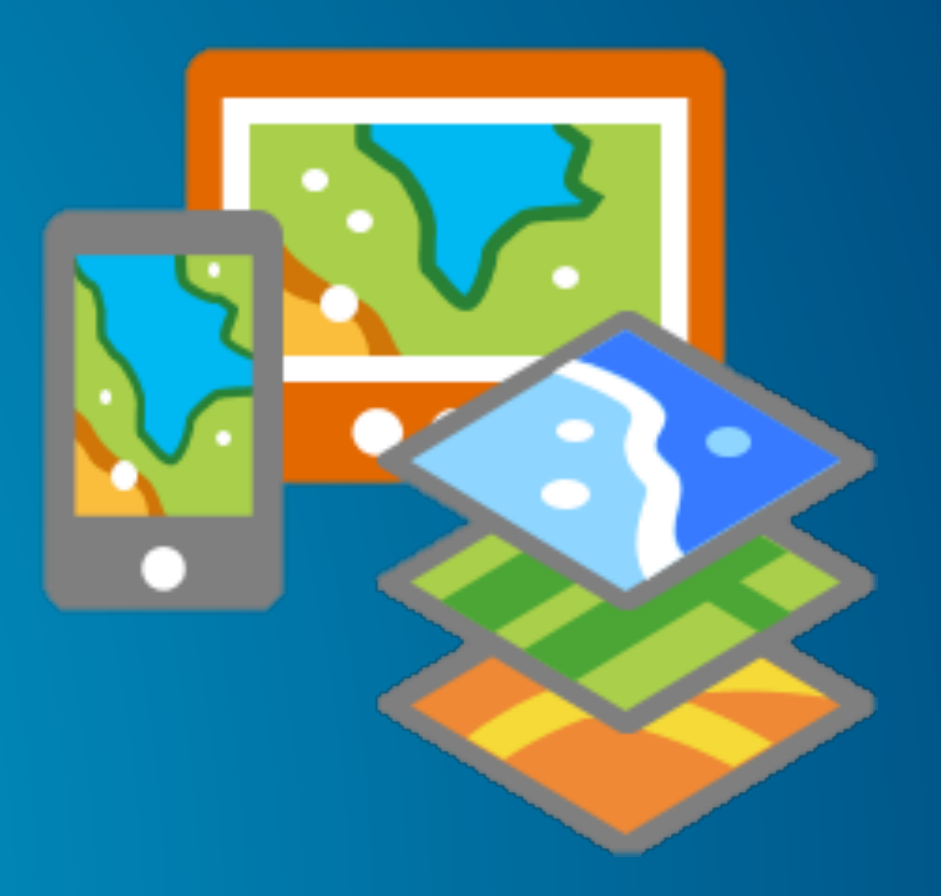

#### **Creating a tile package**

- ArcMap Options > Sharing > Enable ArcGIS Runtime tools
- Three options for creation
  - Create tile package within ArcMap
    - Single processor
    - File > Share As > Tile Package
  - Create Cache with ArcMap & Geoprocessing
    - Parallel Processing
    - Data Management > Tile Cache Toolset
      - Manage Tile Cache
      - Export Tile Cache
  - Create cache with ArcGIS Server
    - Tile Cache > Export Tile Cache
      - Uses Parallel Processing Factor Geoprocessing Environment setting

| Tile Package |                  |                                            |          |             |  |  |  |
|--------------|------------------|--------------------------------------------|----------|-------------|--|--|--|
|              |                  |                                            |          | 🖌 🎆 Share 🔺 |  |  |  |
| I            | Tile Package     | Tile Package                               |          |             |  |  |  |
| I            | Tile Format      | -                                          |          |             |  |  |  |
| ļ.           | Item Description | Upload package to my ArcGIS Online account | ,        |             |  |  |  |
| I            |                  | ElectricDistributionNetwork                | ļ        |             |  |  |  |
| I            |                  | <ul> <li>Save package to file</li> </ul>   |          |             |  |  |  |
| I            |                  | C: \flectricDistributionNetwork.tpk        | <b>2</b> |             |  |  |  |
| I            |                  |                                            |          |             |  |  |  |
|              |                  |                                            |          |             |  |  |  |
| 1            |                  |                                            |          |             |  |  |  |

**Cache Consumption Performance Improvement in 10.3** 

#### In ArcGIS 10.3 Server

Reengineered the compact cache storage format

- Provides faster performance when consuming cached map/ image services
- Reduces the number of files created in the cache directory.
- These performance optimizations are supported with
  - New caches created using 10.3
  - Existing (compact/exploded) caches that are upgraded using the "Upgrade Map Server Cache Storage format" tool
- Existing caches will continue to work in 10.3
- Cache format change does not impact clients compatibility to consume cache served out by the Server.

#### **Faster Performance when consuming caches**

- 45% better than 10.2.2 over UNC
- 40% better than 10.2.2 on local drive
- Secured services with GIS tier security at par with anonymous services.
   10 times better than 10.2.2
- WMTS is more than 5 times better than 10.2.2

## Should I upgrade my existing cache?

- If your caches meet your existing demands, No.
- Benefits only for very large caches. Consider the trade-offs.
  - Upgrade takes 20% of the time taken to generate the cache.
  - QA/QC your new caches/subject to failures

#### Note:

 Performance improvements of secured cache services & WMTS are independent of version of compact storage format

# **Questions?**

#### Example Credit Usage

- ArcGIS Online Tile storage = 1.2 credits per 1 GB per month
  - 1 Credit is 10 cents or less
- This cache = 100 MB
- Credits per month
  - 100 MB / 1024 MB \* 1.2 Credits = 0.117
  - 0.117 Credits \* 10 = 1.17 Cents
- 1.17 cents per month \* 12 months = 14.06 cents per year

• ... In 20 years this cache will cost you less than 3 dollars

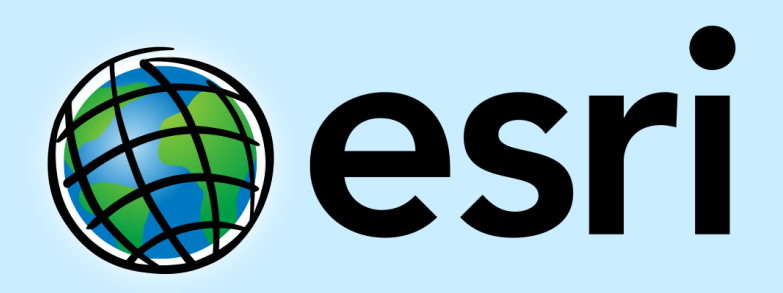

Understanding our world.